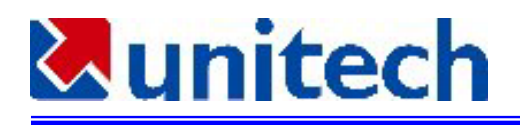

PT930とNTT Docomo P-in M@ster との接続方法

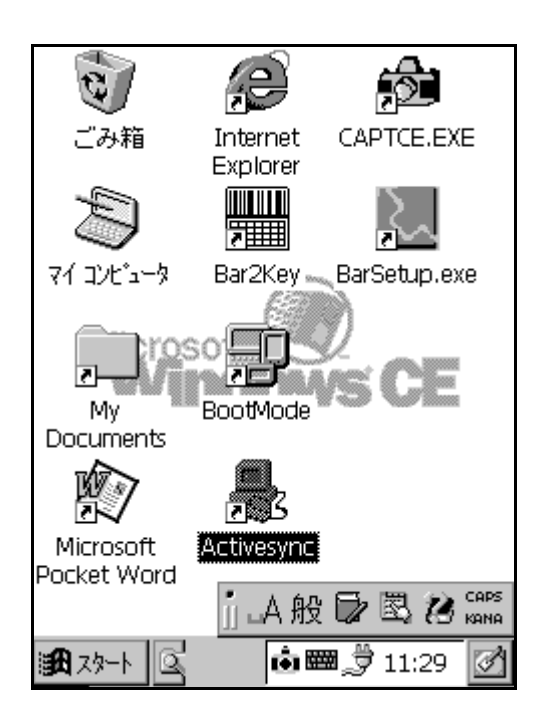

[スタート] - [プログラム] - [リモートネットワ ーク] を選択します。

デスクトップに BootMode のショートカットを作 成しておくと便利です。BootMode.exe は windows フォルダにあります。

| 接続                      |         | ? ×                                                 |
|-------------------------|---------|-----------------------------------------------------|
| - 32                    | l.      | l.                                                  |
| 新しい接                    | IrDA    | デ <sup>*</sup> スクトッフ <sup>*</sup> @<br>38400        |
| o<br>Le                 | i<br>L  |                                                     |
| ■■■<br>デスクトッフ*<br>57600 | @@<br>@ | =■■<br>テ <sup>*</sup> スクトッフ <sup>*</sup> @<br>19200 |
|                         |         |                                                     |
|                         |         |                                                     |
|                         |         |                                                     |
|                         | in ∟A 般 | t 🕞 🖾 😮 caps                                        |
| <b>38</b> 29-1          |         | <b>a</b> 👮 11:29                                    |
|                         |         |                                                     |

新しい接続をタップします。

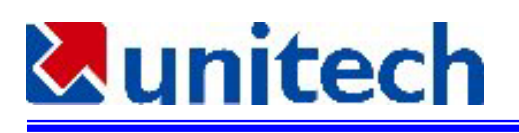

| 新しい接続                        | ок 🗙   |
|------------------------------|--------|
| 接続名:                         |        |
| P-in M@ster                  |        |
|                              |        |
| ● ダイヤルアッフ*接続                 |        |
| ○ ケーフル接続                     |        |
| ○ 仮想プライベート ネットワーウ(⊻)         |        |
| 入力パネル                        |        |
| Esc 1 2 3 4 5 6 7 8 9 0      | - = 🗲  |
| <u>Tab[q]w]e]r]t]y]u]i]o</u> | p[[]]  |
| CAP]a]s]d]f]g]h]j]k]l        | [;[·]] |
| Shift z x c v b n m , .      | TT₽    |
| Ctl[áü]`[\] [↓]              | ↑↓←↓→  |
| 調ね スタート 🔍 🔂 🛛 📾 👮 11         | .:30 🛃 |

接続名の欄に適当な名前を入力します。この例で は P-in M@ster を入力しました。

ダイヤルアップ接続を選択します

| 新しい接続 OK ×                               |  |
|------------------------------------------|--|
| 接続名:                                     |  |
| P-in M@ster                              |  |
|                                          |  |
| ● ダイヤルアップ 接続                             |  |
| ○ ケーブル接続                                 |  |
| ○ 仮想プライベート ネットワーウ(⊻)                     |  |
| < 戻る 次へ >                                |  |
|                                          |  |
| j 山般 F 🗟 🐊 🕬<br>國 20-ト 🔍 🖻 🐽 📟 🍠 11:30 🗹 |  |

次へをタップします。

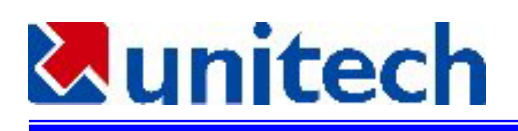

| 新しいらイヤルアッフち     | 新売 OK ×                               |
|-----------------|---------------------------------------|
| P-in M@ste      | er                                    |
| モデムの選択:         |                                       |
| NTT_DoCoMo-P-ir | n_m@ster 🔽 🔽                          |
| モデムの設定          | TCP/IP の設定                            |
|                 |                                       |
|                 | < 戻る   次へ >                           |
|                 |                                       |
|                 |                                       |
|                 | А般 🕞 🗟 😢 кана                         |
| 198 ZA-1 🖾 📴    | i i i i i i i i i i i i i i i i i i i |

モデムの選択欄には NTT\_Docomo-P-inm@ster が 表示されます。

もし表示されなかった場合は、このダイアローグ をいったん閉じてください。そして BootMode を実 行しソフトリセットを行って下さい。最初から設 定をやり直して下さい。

モデムの設定をタップして下さい。

| デベイスのプロバティ OK 🗙                                  |                 |  |
|--------------------------------------------------|-----------------|--|
| ホートの設定 呼び出                                       | しのオプション         |  |
| 接続環境の設定                                          |                 |  |
| 通信速度( <u>B</u> ):                                | 1115200         |  |
| <u> ምት</u> ጵ ይንሥ                                 | 8 💌             |  |
| ハツティ( <u>P</u> ):                                | なし 💌            |  |
| ストッフ <sup>*</sup> ヒ <sup>*</sup> ット( <u>S</u> ): | 1 💌             |  |
| 7日一制御( <u>E</u> ):                               | ハート・ウェア 💌       |  |
| ターミナル                                            |                 |  |
| □ ダイヤル前に切り替える(E)                                 |                 |  |
| □ ダイヤル後に切り替える( <u>A</u> )                        |                 |  |
|                                                  |                 |  |
| 19-1 G 🖻                                         | 🐽 📟 🍠 11:31 🛛 🛃 |  |

通信速度 115200 を選択して下さい。その他は標準 値のままにしてください。

呼び出しのオプションのタブをタップして下さい。

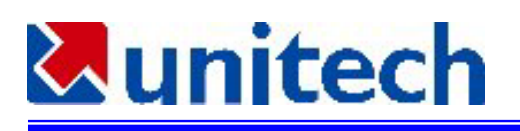

| デベイスのプロペティ OK ×                |
|--------------------------------|
| ポートの設定 呼び出しのオブション              |
| 呼び出し設定                         |
| √ 待ち時間経過後に呼び出しをキャンセル する(C)     |
| 50 秒( <u>S</u> )               |
| ✓ 発信音がしてからタイヤルする(W)            |
| クレジット カードの待ち時間( <u>T</u> ) 0 秒 |
| 追加設定                           |
| 特殊モデム コマンドを電話番号に挿入する           |
|                                |
|                                |
|                                |
| 🌃 スタート 🖾 📴 👘 📟 🗊 11:31 🗹       |

待ち時間経過後に呼び出しをキャンセルするを 50秒以下にセットして下さい。

OK を押します。

| Been P-in M@ster<br>モデムの選択 : |
|------------------------------|
| モデムの選択:                      |
|                              |
| NTT_DoCoMo-P-in_m@ster       |
| モデムの設定     TCP/IP の設定        |
|                              |
| < 戻る   次へ >                  |
|                              |
| i.A般 🕞 🖏 🕫 🚥                 |
| 調 スタート 区 🕞 🛛 📾 👮 11:30 🔗     |

TCP/IPの設定をタップして下さい。

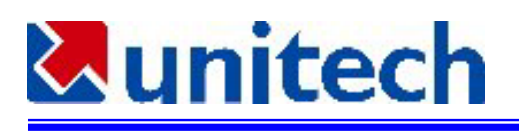

| TCP/IP の設定 OK ×                                            |
|------------------------------------------------------------|
| 全般 ネーム サーバー                                                |
| P-in M@ster                                                |
| <ul> <li>         サーパーが割り当てた IP アドルスを使用 する     </li> </ul> |
| IP アドレス:                                                   |
| 🥅 Slip を使用する                                               |
| ▼ ソフトウェア圧縮を使用する                                            |
| ✓ IP ヘッダー圧縮を使用する                                           |
|                                                            |
| j.人般 🖓 🗟 🗶 🕬                                               |
| 🏽 スタート 🖾 📴 📫 📟 🗳 11:31 📝                                   |

IP アドレスを指定するか、サーバが割り当てた IP アドレスをチェックして下さい。

ネームサーバのタブをタップして下さい。

| TCP/IP の設定                                              | ок 🗙           |
|---------------------------------------------------------|----------------|
| 全般<br>ネーム サーバー<br>ロ<br>P-in M@ster                      |                |
| □ サーバーが割り当てたネーム サーバー<br>アドルスを使用する                       |                |
| プライマリ DNS:                                              | 202.248.37.74  |
| セカンタリ DNS:                                              | 202.248.20.133 |
| プライマリ WINS:                                             | 0.0.0.0        |
| セカンタリ WINS:                                             | 0.0.0.0        |
| <u>ل، ((</u><br>1941) مراجع (1943)<br>1941 مراجع (1943) | A般 🕞 🖏 😢 🕬 🛤   |

ネームサーバのアドレスを指定するか、サーバが 割り当てたネームサーバーアドレスを使用するを チェックして下さい。

OKを押して下さい。

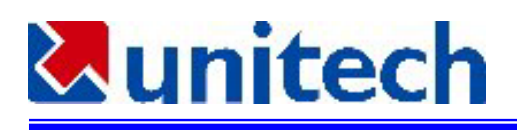

| 新しいダイヤルアップ接続 のK          | ×  |
|--------------------------|----|
| P-in M@ster              | _  |
| モデムの選択:                  |    |
| NTT_DoCoMo-P-in_m@ster   | ]  |
| モデムの設定     TCP/IP の設定    |    |
| < 戻る   次へ >              | ]  |
| ј                        | NA |
| 🔀 スタート 🔍 🖻 🛛 🖼 🛒 11:30 👔 | 5  |

| 新しいらイヤルアク | 77⁺接続 | ок 🗙               |
|-----------|-------|--------------------|
| P-in Mo   | Øster |                    |
| 国番号:      | 81    |                    |
| 市外局番:     | 03    |                    |
| 電話番号:     | 0357  |                    |
| 🗌 市外通話    |       |                    |
| 🗌 市内通話    |       |                    |
|           | < 戻る  | 終了                 |
|           |       |                    |
|           |       |                    |
|           | ⅉ⅃₳般ℾ | 🖹 🖾 😢 сарз<br>Кана |
| 1 -4x 🕰   | •     | 9 11:32 📝          |

次へをタップして下さい。

相手先の電話番号を入力します。

ここでは、市外通話と市内通話のチェックは外し て下さい。

終了をタップして下さい。

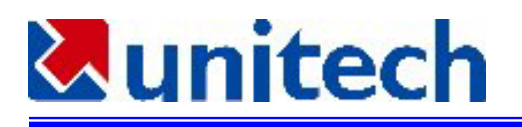

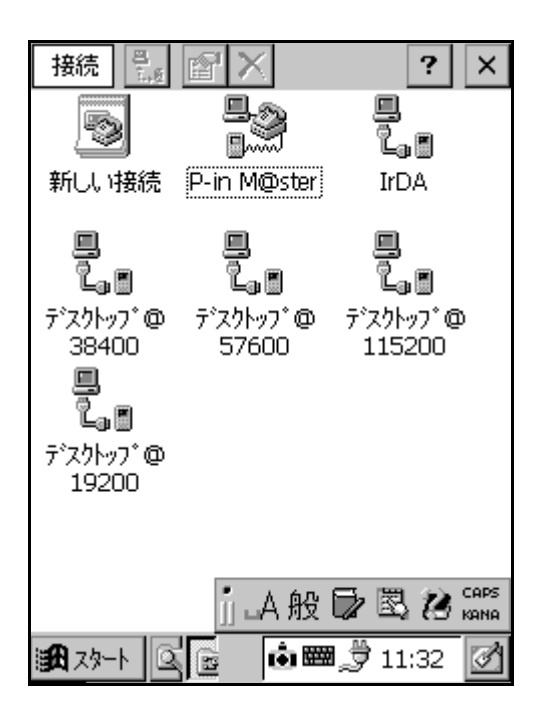

ここで、設定した接続名(ここでは P-in M@ster) をタップして下さい。

| ダイヤルアッフ・接続           | <u>ج</u> ×    |
|----------------------|---------------|
| <u>в</u> .<br>Эмя Р- | in M@ster     |
| ユーザー名:               | MLB3          |
| パネワート* :             | ****          |
| - ドメイン :             |               |
|                      | ☑ バスワードの保存    |
| 電話番号:                | 0,0357        |
| <u>発信元:</u>          | 勤務先           |
| 接続                   | ダイヤルのフ゛ロハ゛ティ  |
|                      | ].人般 🗗 🗟 🕽 🚟  |
| 18 xy-h 📗 🖉          | 🕅 🖬 💭 11:32 🗹 |

ユーザ名とパスワードを入力して下さい。

ダイヤルのプロパティをタップして下さい。

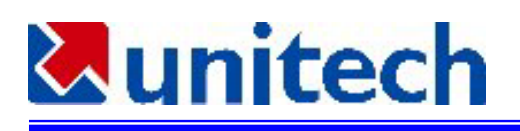

| ダイヤルのフ                                    | D∕1 <sup>•</sup> 71 |          | ОК      | ×            |
|-------------------------------------------|---------------------|----------|---------|--------------|
| 発信元:                                      | 自宅                  |          |         | •            |
|                                           |                     | 追加       | . 削弱    | È            |
| 電話回線の                                     | 設定:                 |          |         | _            |
| 市外局番                                      | : 03                |          | ) トーン   |              |
| 国番号                                       | : 81                | _ C      | ) パルス   |              |
| 📃 キャッチホン様                                 | 戦能の解                | 除; 外     | (ヤル: 📃  | -            |
| ダイヤル パター<br>市内通話 /i<br>G<br>FG<br>001,EFG | ン: —<br>市外通話        | / 国際     | 通話:     |              |
|                                           |                     |          | 編集      |              |
|                                           |                     | A般       |         | CAPS<br>KANA |
| 1997 A-P                                  | A                   | <u>ن</u> | 9 11:33 | 3            |

発信元を自宅にセットして下さい。

編集をタップして下さい。

| n                                       |
|-----------------------------------------|
| ゲイヤルのプロパティ OK ×                         |
| 発信元: 自宅 🔽                               |
| ダイヤル パターンの編集 OK ×                       |
| 市内通話のタシイヤル:                             |
| G                                       |
| 市外通話のダイヤル:                              |
| G                                       |
| 国際通話のダイヤル:                              |
| <b>q</b>                                |
| (E,e = 国番号; F,f = 市外局番; G,g = 電<br>話番号) |
| 編集                                      |
| jj .A 般 🗗 🗟 🞾 🛤                         |
| 鐵 スタート 📗 🖪 🎲 🏟 📾 👮 11:33 📝              |

すべての項目をGのみにして下さい。

終了したら OK をタップして下さい。

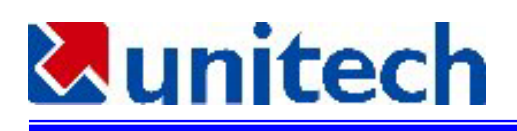

| ኇ፟፞፞፞፞ጘ፟፟ቑቇፙን*በ∧*ティ OK ×                   |
|--------------------------------------------|
| 発信元: 自宅 ▼                                  |
| 追加 削除                                      |
| 電話回線の設定:                                   |
| 市外局番: 03  ● トーン                            |
| 国番号: 81 〇 バルス                              |
| 📃 キャッチホン機能の解除; ダイヤル: 📃 🚽                   |
| ダイヤル バターン:<br>市内通話 /市外通話 / 国際通話:<br>G<br>G |
| 「編集…                                       |
| jj _A 般 🔽 🗟 🞾 🕬 🕬                          |
| 識 スタート 👖 🖪 🎲 🏟 📟 👮 11:33 📝                 |

| ダイヤルアッフ 接続           | ×                   |
|----------------------|---------------------|
| P-it                 | n M@ster            |
| ユーザー名:               | MLB:                |
| パスワード:               | ****                |
| F942 :               |                     |
|                      | ▲ パスワートの採存          |
| 電話番号:<br><u>発信元:</u> | 0,035744<br>勤務先     |
| 接続                   | ダイヤルのプロバティ          |
|                      |                     |
| _                    |                     |
|                      | j 🗛 般 💕 🗟 🞾 🛤       |
| 😹 ZØ-K 📗 🦲           | ) 🐉 💼 📟 🍠 11:32 🛛 🗹 |

OK をタップして下さい。

接続をタップして下さい。

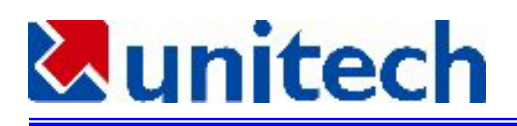

| 接続        | r≊ ×        | ?                 | ×             |
|-----------|-------------|-------------------|---------------|
|           |             | e<br>La           |               |
| 新しい接続     | P-in M@ster | IrDA              |               |
| P-in M@st | er に接続中     |                   |               |
|           | ポートをオーフン中   | 1                 |               |
| このメッセーシ   | を隠す: [      | 隠す                |               |
| 接続をキャン    | ยน:         | キャンセル             |               |
| 19200     |             |                   |               |
|           |             |                   |               |
|           | <b>1.</b>   | ₽₿2               | CAPS          |
| 1997 - N  | <br>A ♣ • œ | <b>a</b> 23 11:33 | <b>Marina</b> |

| 接続        | ran x ran    | ?            | ×            |
|-----------|--------------|--------------|--------------|
| ¢         |              | 9. Ø         |              |
| 新しい接続     | P-in M@ster  | ⊑∎ ©<br>IrDA |              |
| P-in M@st | er に接続中      |              |              |
|           | የイヤル中 '03574 |              |              |
| このメッセーシ   | を隠す: 🗌       | 隠す           |              |
| 接続をキャン    | tu:          | キャンセル        |              |
| 19200     |              |              |              |
|           |              |              |              |
|           | ∭⊸A般!        | 7 Q 2        | CAPS<br>KANA |
| 199-1 B   | A 🐎 🐽 📟      | 3 11:33      | Ø            |

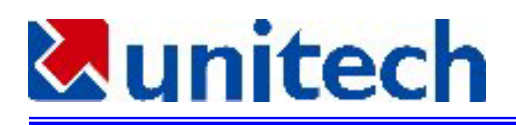

| 接続        | ran x ran   | ?       | ×    |
|-----------|-------------|---------|------|
|           |             | l.      |      |
| 新しい接続     | P-in M@ster | IrDA    |      |
| P-in M@st | er に接続      |         |      |
|           | 接続完了        |         |      |
| このメッセーシ   | を隠す:        | 隠す      |      |
|           |             | 切断      |      |
| 19200     |             |         |      |
|           |             |         |      |
|           | 0 1 60 1    |         | CAPS |
|           | ∐ ⊒A 揽 I    | 了風辺     | KANA |
| 1977 - N  | A 😓 🖮 📾     | 3 11:33 | 8    |

トラブル処理

| ダイヤルアッフ・接続                      | Ż                                                           | × |
|---------------------------------|-------------------------------------------------------------|---|
| 日本<br>シーザー名:<br>パスワード:<br>ドメイン: | in M@ster<br>MLB35<br>▶************************************ | * |
| 電話番号:<br>発信元:<br>接続             | <br>035744。<br>しま<br>自宅<br>ダイヤルのフロハディ                       |   |
| <b>8</b> 29-1 🔤                 | a 🗟 🗟 📾 10:35                                               | 3 |

接続をクリックすると、次にポートをオープン中 のメッセージが出ます。

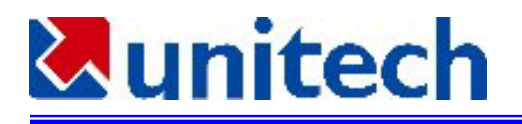

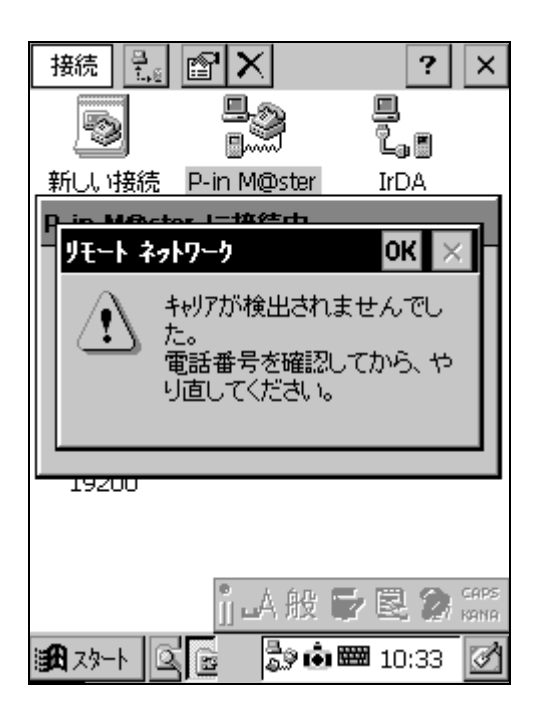

その後、キャリアが検出されませんでしたのメッ セージが出ることがあります。

| 接続               | e X              | ?                  | ×         |
|------------------|------------------|--------------------|-----------|
|                  | <b>.</b>         | 9.<br>1.0          |           |
| 新しい接続            | P-in M@ster      | IrDA               |           |
| <u> </u>         |                  | <u> </u>           |           |
| La               | L <sub>e</sub> 🗐 | L <sub>e</sub> 🗐   |           |
| デスクトッブ@<br>>0400 | デスクトップ@<br>57600 | デスクトッフ @<br>115200 |           |
| 30400            | 57000            | 113200             |           |
| 1.               |                  |                    |           |
| デスクトップ@          |                  |                    |           |
| 19200            |                  |                    |           |
|                  |                  |                    |           |
|                  |                  |                    | _         |
|                  | ∬∟A般∣            | D 🖾 🖉 🛱            | IPS<br>NA |
| 1977 - N         | 6 🖮              | 11:32              | 2         |

この場合、[接続] - [プロパティ]をタップして PHS の接続についてのプロパティを確認して下さ い。

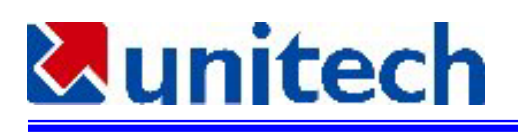

| ダイヤルアップ接続   | ок 🗙          |
|-------------|---------------|
| P-in M@ste  | er            |
| モデムの選択:     |               |
| EOM1 上のヘイズ互 | 換行公:          |
| モデムの設定      | TCP/IP の設定    |
|             | 次へ >          |
| ]] L        | А般 🕞 🖏 😢 кара |
| 😹 X9-1 🔍 🖻  | i 🗰 🗰 10:35 📝 |

この図のように、モデムの選択で NTT\_Docomo-P-in\_M@ster 以外が表示されている ことがあります。これは PT930 が正しく P-in M@ster を認識していないためです。

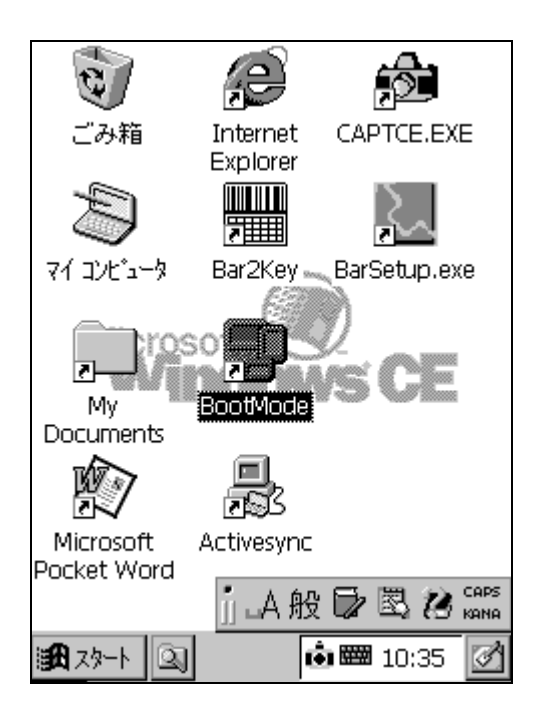

この場合、BootMode.exe のプログラムを起動して 下さい。PT930 はウォームスタートします。 BootMode.exe は windows フォルダにありますの で、このようにデスクトップにショートカットを 作っておくと便利です。

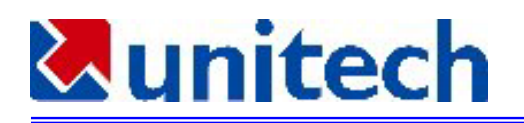

## インターネットエクスプローラ 4.0 の使用方法

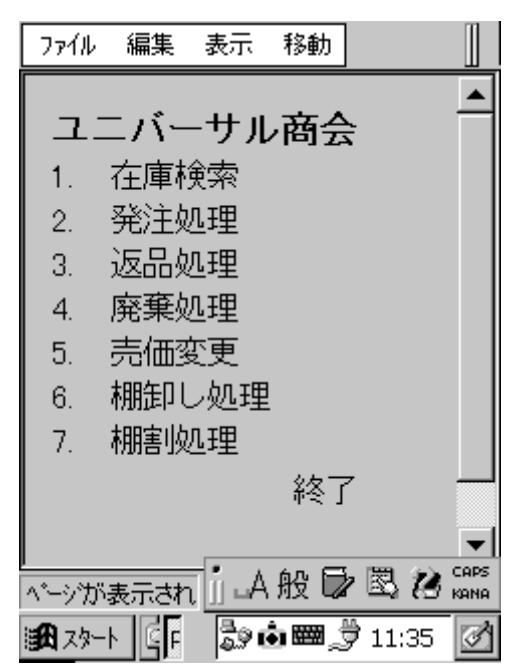

インターネットエクスプローラ 4.0 の[表示]-[イ ンターネットオプション]を選択して下さい。

| インターネットオブション 🛛 🗙                                |       |
|-------------------------------------------------|-------|
| ホーム<br>http://www.jp.ms                         |       |
| Web検索<br>http://www.yaho                        |       |
| キャッシュサイズ(KB)<br>560 LAN(ダイヤルしない)<br>ダイヤル先       |       |
| P-in M@ster                                     |       |
| □ フロキシサーパを使用                                    |       |
| <sup>キットワーク</sup><br>アドレス itgproxy<br>★'ート 80   | 8 M 🚬 |
| 34 スタート (A) (A) (A) (A) (A) (A) (A) (A) (A) (A) | 1     |

左の図のダイヤル先が設定した P-in M@ster の接 続先になっていることを確認して下さい。

プロキシサーバを使用のチェックボックスのチェ ックについて確認して下さい(チェックするかど うかはシステム管理者に確認して下さい)。